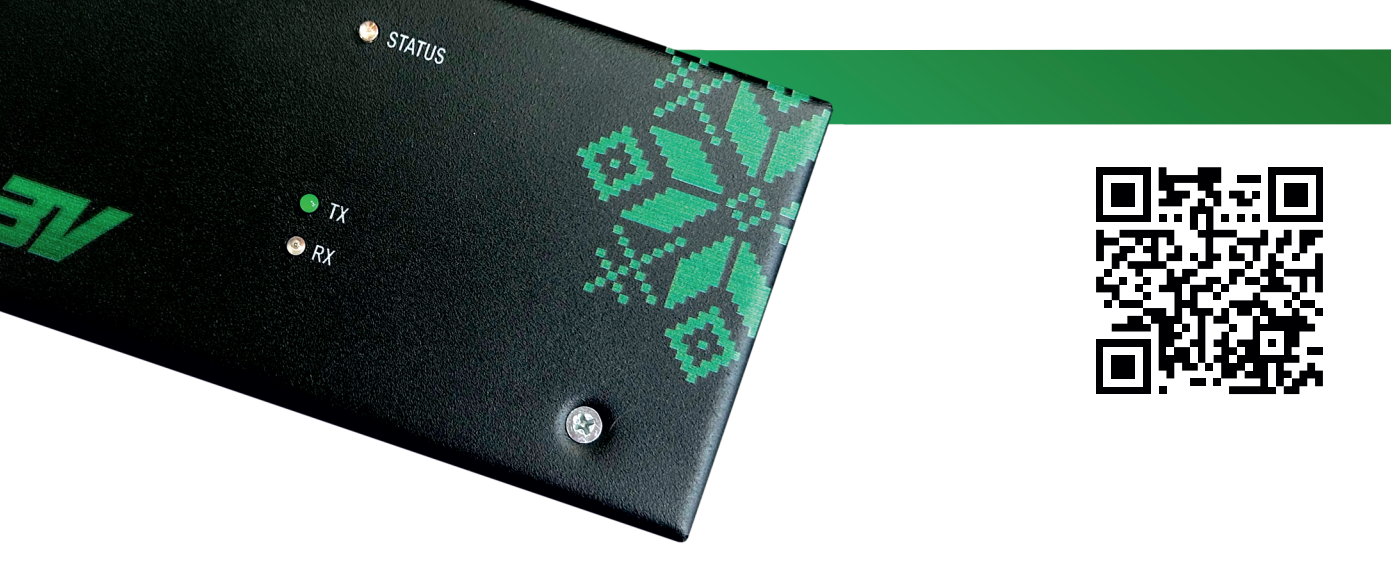

### ρ TURNIKET.BY INFO@TURNIKET.BY

- 🚀 TURNIKET3V
- +375 17 282 07 07 +7 499 404 05 06
- ★ +7 800 551 49 51 911@TURNIKET.BY

# ПОДКЛЮЧЕНИЕ И НАСТРОЙКА УНИВЕРСАЛЬНОГО КОНТРОЛЛЕРА ДВЕРИ КД-01-RS485

## ДОБАВЛЕНИЕ УНИВЕРСАЛЬНОГО КОНТРОЛЛЕРА КД-01 В ПРОГРАММНОЕ ОБЕСПЕЧЕНИЕ

#### 1. ДОБАВЛЕНИЕ СЕРВЕРА ОБОРУДОВАНИЯ

В разделе "Настройки" - "Оборудование". Нажмите ПКМ на рабочем поле программы. Далее выбираете "Добавить" - "Сервер оборудования".

Названием сервера оборудования будет имя компьютера, на котором стоит модуль «сервер оборудования». После добавления сервера, выделяем его и нажимаем "Перезагрузить".

#### 2. ДОБАВЛЕНИЕ СЕТЕВОГО КОНТРОЛЛЕРА

Выделите сетевой порт, нажав значок «+» (или ПКМ по серверу) - "Добавить" - "Оборудование"- "Сетевой контроллер".

Введите название контроллера (может быть произвольным). Введите параметры контролера (параметры по умолчанию: IP адрес - 192.168.1.100, скорость обмена - 9600).

Сброс сетевых настроек осуществляется через перезапуск контроллера с установленной перемычкой " DEFAULT 2".

#### 3. ДОБАВЛЕНИЕ УНИВЕРСАЛЬНОГО КОНТРОЛЛЕРА

Выделите сетевой контроллер, нажмите значок «+» (или ПКМ по сетевому контроллеру) - "Добавить" - "Оборудование"- "Универсальный контроллер".

Введите название контроллера двери (может быть произвольным) и его адрес установленный DIP-переключателем 1-3.

В режиме «2 двери» после записи конфигурации в контроллер\* для второй двери создаётся «виртуальный контроллер», который имеет адрес установленный на DIP-переключателе +8.

Добавление еще одного контроллера двери происходит аналогично первому. Адрес контроллеров двери, подключенных к одному сетевому контроллеру КДЕ, не должен повторяться.

#### 4. ПЕРЕЗАГРУЗКА СЕРВЕРА ОБОРУДОВАНИЯ

Для перезагрузки сервера необходимо выделить его в вкладке с оборудованием и нажать кнопку перезапустить **О**.

Дождитесь пока все устройства пропишутся в сетевой контроллер (все оборудование, должно иметь статус "подключён" зеленого цвета).

Если необходима более детальная настройка контроллера двери - нажмите «Прочитать» параметры.

\* После считывания и изменения параметров, готовая конфигурация переносится на контроллер двери нажатием кнопки «Записать». Можно также использовать готовые конфигурации, которые появляются при нажатии кнопки «По умолчанию».

| добавление сервера оборудования |           |   |  |  |
|---------------------------------|-----------|---|--|--|
| * Название:                     | NAME-PC   | - |  |  |
|                                 | ОК Отмена |   |  |  |

| ОБАВЛЕНИЕ СЕТЕВОГО КОНТРОЛЛЕРА |                        |   |  |  |  |
|--------------------------------|------------------------|---|--|--|--|
| * Название:                    | Контроллер КДЕ-7000    |   |  |  |  |
| * Имя Хоста/IP адрес:          | ec: 192.168.1.100      |   |  |  |  |
| * Скорость обмена:             | 9600                   | ٣ |  |  |  |
|                                | Синхронизировать время |   |  |  |  |
|                                | Ок                     |   |  |  |  |

| ОБАВЛЕНИЕ УНИВЕРСАЛЬНОГО КОНТРОЛЛЕРА Х |                        |   |  |  |  |
|----------------------------------------|------------------------|---|--|--|--|
| • Название:                            | Контроллер двери КД-02 |   |  |  |  |
| Адрес:                                 | 1                      |   |  |  |  |
| Направление влево:                     | Вход                   | ٠ |  |  |  |
| Видеофиксация входа:                   | Нет                    | * |  |  |  |
| Видеофиксация выхода:                  | Нет                    | • |  |  |  |
|                                        | ОК Отмена              |   |  |  |  |

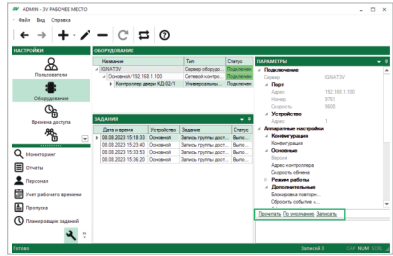

## НАСТРОЙКА БАЗОВЫХ КОНФИГУРАЦИЙ

DIP-переключателем **SW1** устанавливаются базовые настройки устройства, необходимые для правильной начальной работы.

Для записи настроек выставленных на DIP-переключателе следует выполнить определённый порядок действий.

Предварительно установив джампер S1 (PROG), перезагружаем контроллер с помощью джампера S2 (5V). Далее - снимаем джампер S1 (PROG) и опять перезагружаем контроллер джампером S2 (5V).

Признаком записи конфигурации с DIP-переключателя, является продолжительный сигнал при подаче питания на контроллер.

|          | № DIP-переключателя                                                                                                    |   |                    |                                           |                                                |                                                |                                |                               |  |  |  |
|----------|----------------------------------------------------------------------------------------------------|---|--------------------|-------------------------------------------|------------------------------------------------|------------------------------------------------|--------------------------------|-------------------------------|--|--|--|
|          | 1                                                                                                    | 2 | 3                  | 4                                         | 5                                              | 6                                              | 7                              | 8                             |  |  |  |
| Параметр | Параметр Адрес устройства<br>(адрес второго<br>витруального<br>устройства =<br>выставленный<br>адрес +8)<br>000 - адрес 1<br>100 - адрес 2<br>010 - адрес 3<br>110 - адрес 5<br>101 - адрес 5<br>101 - адрес 7<br>111 - адрес 8 |   | Одно<br>устройство | Замок                                     | ЭЛ-МЕХ замок<br>время открытия 1 сек.          | Событие по карте                               | Не закрывать после<br>прохода  |                               |  |  |  |
|          |                                                                                                    |   |                    |                                           | ЭЛ-МАГН:<br>время открытия 5 сек.              | Событие по<br>датчику                          | Закрывать после<br>прохода     |                               |  |  |  |
|          |                                                                                                    |   |                    |                                           | Турникет                                       | Не используется                                | Событие по<br>карточке         | Не закрывать после<br>прохода |  |  |  |
|          |                                                                                                    |   |                    |                                           | Не используется                                | Событие по<br>датчику                          | Закрывать после<br>прохода     |                               |  |  |  |
|          |                                                                                                    |   |                    | Два замка                                 | Замок 1: ЭЛ-МЕХ замок<br>Время открытия 1 сек. | Замок 2: ЭЛ-МЕХ замок<br>Время открытия 1 сек. | Замок 1: событие<br>по карте   | Замок 2: событие по<br>карте  |  |  |  |
|          |                                                                                                    |   |                    | Замок 1: ЭЛ-МАГН<br>Время открытия 5 сек. | Замок 2: ЭЛ-МАГН<br>Время открытия 5 сек.      | Замок 1: событие<br>по датчику                 | Замок 2: событие по<br>датчику |                               |  |  |  |

OFF

ON

ЭЛ-MEX замок – электромеханический замок. ЭЛ-МАГН замок - электромагнитный замок.

При использовании электромагнитных защелок (обратного действия) установите тип замка «электромагнитный», время открытия - 5 сек. При использовании электромеханических установите тип замка «электромеханический», а затем в ПО смените время открытия на 5 сек.

Последующая настройка с большим количеством изменяемых параметров производится в программе «СКУД 3V: Рабочее место».

## ТИПОВАЯ СХЕМА ПОДКЛЮЧЕНИЯ КД-01: ОДНА ДВЕРЬ

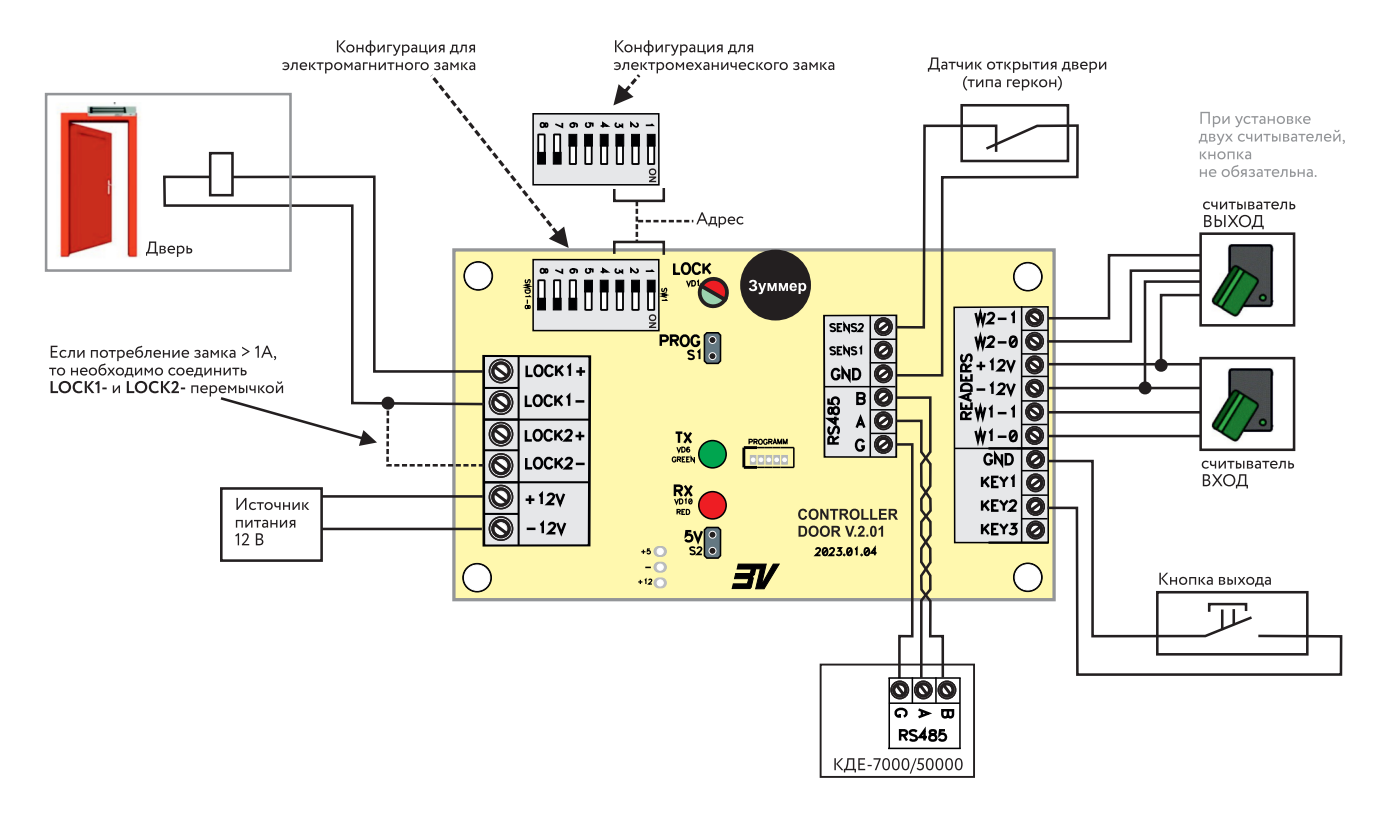

## ТИПОВАЯ СХЕМА ПОДКЛЮЧЕНИЯ КД-01: ДВЕ ДВЕРИ

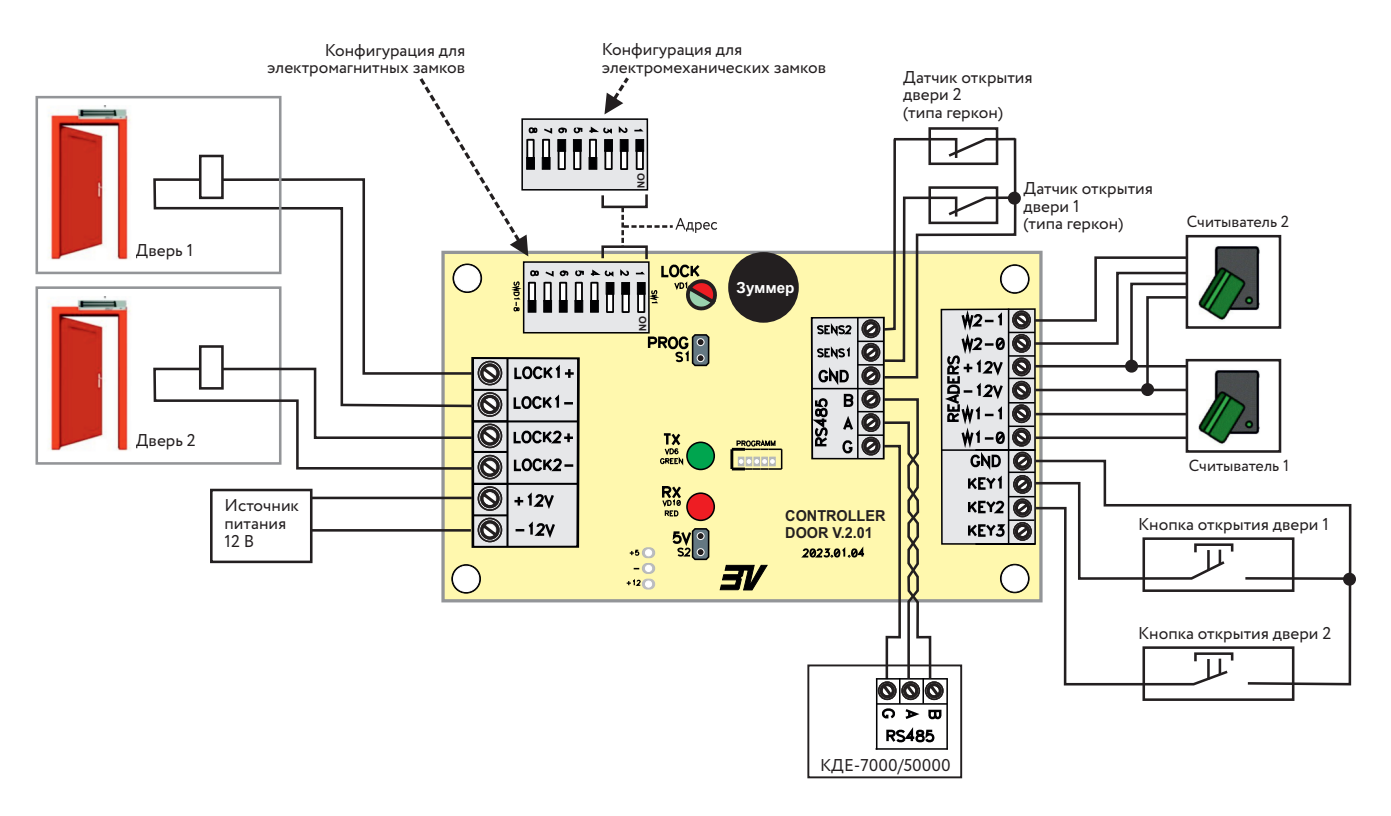

## ТИПОВАЯ СХЕМА ПОДКЛЮЧЕНИЯ КД-01: ТУРНИКЕТ

В потенциальном режиме время открытия T=4-8 сек. В импульсном режиме время импульса для открытия T=0,5-1 сек. Установка потенциального или импульсного режимов производится в программном обеспечении «СКУД 3V: Рабочее место».

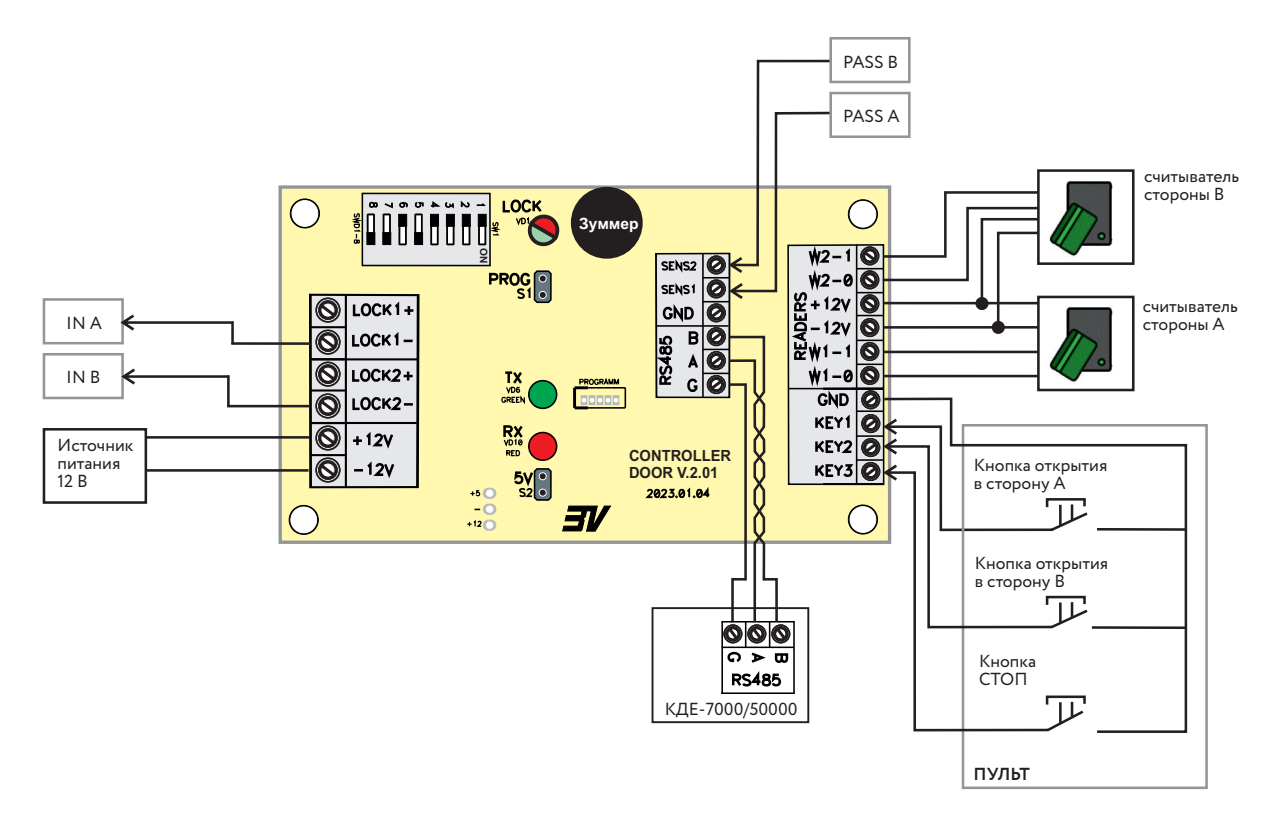